## **Installing SQL Server 2012 Express.**

Make sure your OS is up to date. Download from: <u>http://www.microsoft.com/express/database/</u> OR login to MSDNAA and download it from that website: <u>https://services.cs.sfu.ca/msdnaa/</u> Make sure to install the right version. The version you are downloading must have tools and management studio.

Please follow the instructions and if some part of your installation is different, maybe you are not using the right version

| on oreamspark                                                                                                    |                                                                                                    | Welsome Gr                                                                                                    |                                                                                                    | 14 |
|----------------------------------------------------------------------------------------------------|----------------------------------------------------------------------------------------------------|----------------------------------------------------------------------------------------------------|----------------------------------------------------------------------------------------------------|----|
| for Academic Institutions                                                                                                    |                                                                                                    | Home Your Account/0                                                                                              | nten Shopping Cent Help                                                                                                    |    |
|                                                                                                    | Microsoft                                                                                                    | coftware for lear                                                                                                | alaa                                                                                                    |    |
| DreamSpa                                                                                                    | ark: teaching a                                                                                                    | and research                                                                                                    | ing,                                                                                                    |    |
| uct Search                                                                                                    |                                                                                                    |                                                                                                    | Q                                                                                                    |    |
| amSpark Premium Mail Order                                                                                                    | r Special Offers                                                                                                    |                                                                                                    |                                                                                                    | _  |
| liccoroft EOL Engine 2012                                                                                                    |                                                                                                    |                                                                                                    |                                                                                                    |    |
| Microsoft SQL Server is<br>of tools and technologi                                                                                                    | a comprehensive database se<br>es to help you get the most val                                                                                                    | ever and information platfo<br>ue for the lowest cost.                                                           | rm offering a complete set                                                                                                    |    |
| ownload<br>dimensit SOL Server 2012 Business                                                                                                    | Intelligence 32/64, bit (English)                                                                                                    |                                                                                                    | Free                                                                                                    |    |
| ireamSpark<br>Available to: Students/Faculty/St                                                                                                    | aff                                                                                                    | Quantity: 1                                                                                                    | M Add To Cart                                                                                                    |    |
| Accosoft SQL Server 2012 Develope                                                                                                    | r 32/64-bit (English) - DreamS<br>aff                                                                                                    | Quantity: 1                                                                                                    | Free                                                                                                    |    |
| ficrosoft SQL Server 2012 Enterprise<br>Wailable to: Students/Faculty/St                                                                                                    | e 32/64-bit (English) - DreamS<br>aff                                                                                                    | Quantity: 1                                                                                                    | Free<br>Mdd To Cart                                                                                                    |    |
| Acrosoft SQL Server 2012 Enterprise<br>TreamSpark                                                                                                    | e Core Edition 32/64-bit (Engli                                                                                                    | (h) -                                                                                                    | Free                                                                                                    |    |
| dicrosoft SQL Server 2012 Express 3                                                                                                    | 2/64-bit WoW (English) -                                                                                                    |                                                                                                    | Free                                                                                                    |    |
| ivailable to: Students/Faculty/St                                                                                                    | aff<br>2. pit (English) - DreamSpark                                                                                                    | Quantity: 1                                                                                                    | M Add To Cart                                                                                                    |    |
| tvailable to: Students/Faculty/Stu                                                                                                    | aff                                                                                                    | Quantity: 1                                                                                                    | N Add To Cart                                                                                                    |    |
| dicrosoft SQL Server 2012 Express 6                                                                                                    | i4-pit (English) - DreamSpark                                                                                                    |                                                                                                    | Free                                                                                                    |    |
| Available to: Students/Faculty/Stu                                                                                                    |                                                                                                    | Quantity: 1                                                                                                    | 📷 Add To Cart                                                                                                    |    |
| Vailable to: Students/Faculty/Stu                                                                                                    |                                                                                                    | Quantity: 1                                                                                                    | riahi@efu.ca Sign Out   English                                                                                                    | ы  |
| vailable to: Students/Faculty/Stu<br>rosoft DreamSpark:<br>for Academic Institutions                                                                                                    |                                                                                                    | Quantity: 1<br>Welcome #                                                                                         | vi Add To Cart                                                                                                    |    |
| vailable te: Students/Faculty/St<br>rosoft DreamSpark:<br>for Academic Institutions                                                                                                    |                                                                                                    | Quantity: 1<br>Welcome #<br>Home Your Account!                                                                   | Tiahi@sfu.ca Sign Cut   English  <br>Ditens Shopping Catt Help                                                                                                    |    |
| vailable to: Students/Faculty/St<br>rosoft DreamSpark:<br>for Academic Institutions                                                                                                    |                                                                                                    | Quantity: 1<br>Welcome #<br>Home Your Account?                                                                   | Tiahi@efu.ca Sign Out   English                                                                                                    |    |
| valitable its: Students/Paculty/Stu<br>rosoft DreamSpark:<br>for Academic Institutions                                                                                                    |                                                                                                    | Quantity: 1<br>Welcome #<br>Home Your Account!                                                                   | TO Add To Cart                                                                                                    |    |
| vailable is: Studenty/Parally/St<br>rosoft DreamSpark<br>for Academic Institutions                                                                                                    | ark: Microsoft                                                                                                    | Quantity: 1<br>Welcome a<br>Nome Your Account<br>t software for lear<br>and research                             | रू: Add To Cart<br>Fiani@afu.ca Syn Oct   English<br>Does Drapping Cat Help<br>ning,                                                                                                    |    |
| varitable is: Studenty/Facility/Stu<br>rosoft DreamSpark<br>for Academic Instations                                                                                                    | ark: Microsofi<br>teaching                                                                                                    | Guantity: 1<br>Welcome a<br>More: Your Account<br>t software for lear<br>and research                            | riani@efuce Syn Oct   Snylah  <br>Dous Shopping Cirt Hulp<br>ning,                                                                                                    |    |
| valitable fas Students/Vaculty/St<br>rosoft DreamSpark<br>for Academic Institutions<br>DreamSp<br>Instuct Searon                                                                                                    | ark: Microsof                                                                                                    | Quantity: [k<br>Welcome &<br>Mone Your Account!<br>t software for lear<br>and research                           | Television Contraction Contraction Contrac |    |
| varitatite ise structure, v Accordy the<br>rosoft DreamSpark<br>for Academic Institutions<br>DreamSpark Deemium<br>InsumSpark Deemium Mail On                                                                                                    | ark: Microsof<br>teaching                                                                                                    | Quantity: 12<br>Welcome a<br>More: Your Account<br>t software for lear<br>and research                           | Tell         Add To Care:           riani@edu.cs         Syn Out   English           Docus         English (Edu)           Diagong Cat.         Heg           Ning,         Q.                                                                                                    |    |
| twaritatis is scuency/sciologists<br>rosoft DreamSpark<br>to Academic Institutions<br>DreamSpark Premium Mail On                                                                                                    | ark: Microsof<br>er Special Offers                                                                                                    | Guantity: [2<br>Witcome =<br>Mome Your Account<br>t software for lear<br>and research                            | Primi@etu.cs         Syn Doct   English           Dises         Diseging Cat.         Hegi           ning,         Q                                                                                                    |    |
| tvaritatite ise strusterut/Facility/bit<br>rosoft DreamSpark<br>tor Academic Institutions<br>DreamSpark Premium Mail Or<br>Microsoft SQL Server 2012 Dopt                                                                                                    | er Special Offers                                                                                                    | Quantity: [1]<br>Western a<br>work that Associate<br>t software for least<br>and research                        | Notif To Care:           High Column         Days Oct   Days           Down         Days Oct   Days           Down         Days Oct   Days           Down         Days Oct   Days           Down         Days Oct   Days           Down         Days Oct   Days           Down         Days Oct   Days           Down         Days Oct   Days           Down         Days Oct   Days                                                                                                    |    |
| tourtate in transmit Vision Vision Vi                                                                                                    | oer Special Offers<br>ess with Tools 64-bit (English<br>vulkturer: Microsoft Corporatio                                                                                                    | Guantity: [1]<br>Weicere a<br>were two Assort<br>ts software for lean<br>and research<br>n) - DreamSpark - Downk | And To Care     And To Care     Spin Cription     Spin Cription     Constraining     Constraining                                                                                                    |    |
| vourtaate is tourserv Facility bit<br>rosoft DreamSpark<br>Er Academic Instantions<br>DreamSpark Prentum Mail Or<br>Macrosoft SQL Server 2012 Oppo<br>Mar<br>Per                                                                                                    | ark: Microsof<br>ark: teaching<br>ser SpelarOffes<br>visture: Money Money<br>visture: Workey<br>visture: Workey                                                                                                    | Guantity: E<br>Weicene E<br>Pares Teo Associ<br>t software for least<br>and research                             | re and to can<br>interflokes by or ( byte)<br>hing,<br>c<br>fring,<br>free                                                                                                    |    |
| Vocations in the transmit function of the format of the format oo the format oo the format oo the format oo the format oo the format oo the format oo the format oo the format oo the format oo the format oo the format oo the fo                                                                                                    | ar Secta Offen<br>Sec Secta Offen<br>Manne Mouse Congrad<br>Valuer Mouse Congrad<br>Valuer Mouse Congrad<br>Valuer Mouse Congrad<br>Valuer Mouse Congrad                                                                                                    | Guantity: [E]<br>Weicene e<br>mene 'tro-Assert<br>t software for learn<br>and research                           | Carl La Conn<br>Inter Celuca Space Dages<br>ning.<br>Carl<br>Free<br>Serve E                                                                                                    |    |
| And a second function of the second function of the second function                                                                                                    | ark Microsof<br>ark teaching<br>ser Special Offes<br>water Moself Copyright<br>Automs Wooses<br>Automs Wooses<br>Automs Wooses<br>Automs Automatic<br>automs Dates<br>States                                                                                                    | Quantity: E<br>Witcome<br>Market Yoo Acadet<br>t software for lean<br>and research                               | Control to control     independent of the provided of the provided of the      |    |
| Vacantiane las las las consenses francés las las las las las las las las las la                                                                                                    | er Stelk Offen<br>er Stelk Offen<br>vor um Tool 64 et (Fright<br>ufstater Konsen<br>ufstater Konsen<br>ufstater States<br>stelke stelker<br>stelker<br>stelker                                                                                                    | Guantity [E]<br>Wessere U<br>were the Association<br>and research<br>and research                                | Control to control     Control     Contro     Control     Control     Control     Con      |    |
| Internet and the second function of the second function of the secon                                                                                                    | ark: Microsoft<br>teaching<br>ser Specia Ofes<br>ses win Tool 54-bit Gogle<br>win Type<br>Source<br>ser Specia Offices<br>Special<br>sectors<br>a beam<br>sectors<br>a beam<br>se | Guantity [                                                                                                    | Image: Second Second Secon                   |    |
| Toront DreamSpark<br>In Adams Industries<br>DreamSpark<br>Protectaire<br>DreamSpark Permise<br>Monocol 503, Saver 2012 Fight<br>2 Stewarts<br>1 Stewarts<br>1 Stewarts | art Sector Microsoft<br>ser Sector Offen<br>viscurer Microsoft (Ingin<br>Viscurer Microsoft (Ingin<br>Viscur                                                                                                    | Guardine (E. 1997)<br>Westerne Westerne Westerne Westerne Statuster<br>the software for least<br>dressarch       | Control to scene interfeture applications  Control  Control  Contro  Control  Control  Contr  |    |
| Variation for the second function of the second function of the seco                                                                                                    | er Specia Offen<br>Specia Offen<br>Specia Offen<br>Status Offen<br>Status Offen<br>Special Offen<br>Special Offen<br>Spec                                                                                                    | Guantity [E]<br>Wesene 2<br>were 1 to 4 Accel<br>and research<br>n<br>- DesmSpat - Down<br>aff                   | Carl La Carlor<br>Anti-Alexandre<br>Carl Depropriet Terry<br>Carl<br>Depropriet Terry<br>Carl<br>Free<br>Samp Jacobin<br>Add To Carl<br>Anti-Alexandre<br>Add To Carl                                                                                                    |    |
| Internet and a second development of the second development of the sec                                                                                                    | art Microsoft<br>teaching<br>ser Specia Offen<br>was win Tool 54-bit Gogler<br>was win Tool 54-bit Gogler<br>was win Tool 54-bit Gogler<br>was year Special<br>services<br>art services<br>art services<br>a                                                                                                    | Guardine (E)<br>Wessere Wessere Wessere Too Assered<br>to Assere for least<br>and research                       | Control to exercise     Control to exercise            |    |

Search for Microsoft SQL Server 2012.

After selecting this version of SQL server express a page will come up asking you to download SDM and install it.

## Get Your Software in 4 Easy Steps

| 1. | Download the Secure Download Manager (SDM) installation file 🔞<br>(If you have completed this step previously, go to step 3) | Download SDM  |
|----|----------------------------------------------------------------------------------------------------|---------------|
| 2. | Locate the file from step 1 and run it to install the SDM 🔞                                                                  |               |
| з. | Download the .SDX file for your order 💿                                                                                      | Download .SDX |
| 4. | Locate the file from step 3 and open it to download your software order 💿                                                    |               |

After installing SDM, download SDX and open it and press Start Download

| Drea                                  | mSpark: Microsoft software for learning,<br>teaching and research                                                                  |
|---------------------------------------|----------------------------------------------------------------------------------------------------|
| Order Summa                           | iry<br>r: 100157292997                                                                                                    |
| Order Date: 2<br>Download Lo<br>Items | (013-01-18<br>cation: C\Users\Riahi\Downloads Change Location<br>() Need Help?                                                     |
| ≥ 60% Server No.                      | Microsoft SQL Server 2012 Express with Tools 64-bit (English)  Extended Access Guarantee (24 months) - Included Expires 2015-01-18 |

After that download finished, launch the software and it will extract a bunch of file and then

SQL Server Installation Center
 Planning
 Installation
 Mariteriance
 Torki
 Resources
 Options
 Planning Surgeriance SQL Server 2008 or SQL Server 2008 or SQL Se

This page will come up, select new installation.

| SQL Server 2012 Setup                                         | and the same section in the same section is not                                                                    |                                                                                                    |
|---------------------------------------------------------------|----------------------------------------------------------------------------------------------------|----------------------------------------------------------------------------------------------------|
| License Terms                                                 |                                                                                                    |                                                                                                    |
| To install SQL Server 2012, you                               | a must accept the Microsoft Software Licer                                                                         | se Terms.                                                                                                    |
| License Terms                                                 | MICROSOFT SOFTWARE LICENSE                                                                                         | TERMS                                                                                                    |
| Install Setup Files                                           | MICROSOFT SQL SERVER 2012 EX                                                                                       | (PRESS                                                                                                    |
|                                                               | These license terms are an agreem<br>live, one of its affiliates) and you. Pl<br>which includes the media on which | ent between Microsoft Corporation (or based on where you<br>ease read them. They apply to the software named above,<br>you received it, if any. The terms also apply to any Microsoft |
|                                                               | <ul> <li>updates,</li> </ul>                                                                                       |                                                                                                    |
|                                                               | <ul> <li>supplements,</li> </ul>                                                                                   |                                                                                                    |
|                                                               | <ul> <li>Internet-based services, and</li> </ul>                                                                   |                                                                                                    |
|                                                               | <ul> <li>sunnort services</li> </ul>                                                                               |                                                                                                    |
|                                                               |                                                                                                    | Copy Prin                                                                                                    |
|                                                               | I accept the license terms.                                                                                        |                                                                                                    |
|                                                               | Send feature usage data to Microsol                                                                                | t. Feature usage data includes information about your hardware<br>Server and its components.                                                                                          |
|                                                               | See the Microsoft SQL Server 2012 Priv                                                                             | acy Statement for more information.                                                                                                    |
|                                                               |                                                                                                    | < Back Next > Cancel                                                                                                    |
| SOI Server 2012 Setun                                         |                                                                                                    |                                                                                                    |
| SQC SERVER 2012 SERUP                                         | and a second second like the second                                                                                |                                                                                                    |
| Install Setup Files                                           |                                                                                                    |                                                                                                    |
| SQL Server Setup will now be i                                | nstalled. If an update for SQL Server Setu                                                                         | o is found and specified to be included, the                                                                                                    |
| upuate will also be installed.                                |                                                                                                    |                                                                                                    |
| roduct Undates                                                |                                                                                                    |                                                                                                    |
| nstall Setup Files                                            | SQL Server Setup files are being installe                                                                          | ed on the system.                                                                                                    |
|                                                               | Task                                                                                                    | Status                                                                                                    |
|                                                               | Scan for product updates<br>Download Setup files                                                                   | Completed<br>Skipped                                                                                                    |
|                                                               | Extract Setup files                                                                                                | Skipped                                                                                                    |
|                                                               | Install Setup files                                                                                                | In Progress                                                                                                    |
|                                                               |                                                                                                    |                                                                                                    |
|                                                               |                                                                                                    |                                                                                                    |
|                                                               |                                                                                                    |                                                                                                    |
|                                                               |                                                                                                    |                                                                                                    |
|                                                               |                                                                                                    |                                                                                                    |
|                                                               |                                                                                                    |                                                                                                    |
|                                                               |                                                                                                    |                                                                                                    |
|                                                               |                                                                                                    |                                                                                                    |
|                                                               |                                                                                                    |                                                                                                    |
|                                                               |                                                                                                    | < Back Install Cancel                                                                                                    |
| SQL Server 2012 Setup                                         | to \$2, loss ded doe space.                                                                                        |                                                                                                    |
| Setup Support Rules                                           |                                                                                                    |                                                                                                    |
| Setup Support Rules identify<br>corrected before Setup can co | problems that might occur when you insta<br>ntinue.                                                                | II SQL Server Setup support files. Failures must be                                                                                                    |
| Setup Support Rules                                           | Rule check in progress                                                                                             |                                                                                                    |
| Feature Selection                                             |                                                                                                    |                                                                                                    |
| Installation Rules<br>Instance Configuration                  | Show details >>                                                                                                    | Re-run                                                                                                    |
| Disk Space Requirements                                       |                                                                                                    | 15.16                                                                                                    |
| Server Configuration                                          |                                                                                                    |                                                                                                    |
| Database Engine Configuration                                 |                                                                                                    |                                                                                                    |
| Installation Configuration Rules                              |                                                                                                    |                                                                                                    |
| Installation Progress                                         |                                                                                                    |                                                                                                    |
| Complete                                                      |                                                                                                    |                                                                                                    |
|                                                               |                                                                                                    |                                                                                                    |
|                                                               |                                                                                                    |                                                                                                    |
|                                                               |                                                                                                    |                                                                                                    |
|                                                               |                                                                                                    |                                                                                                    |

< Back Next > Cancel Help

| Feature Selection Select the Express features to                                                                                                    | install.                                                                                                    |                                                                                                    |
|----------------------------------------------------------------------------------------------------|----------------------------------------------------------------------------------------------------|----------------------------------------------------------------------------------------------------|
| Setup Support Rules                                                                                                    | Features:                                                                                                    | Feature description:                                                                                                    |
| Feature Selection<br>Installation Rules<br>Instance Configuration<br>Disk Space Requirements<br>Server Configuration<br>Database Engine Configuration<br>Error Reporting<br>Installation Configuration Rules<br>Installation Progress | Instance Failures<br>P Database Engine Services<br>Shared Fatures<br>Client Tools Connectivity<br>Client Tools SDK<br>Management Tools- Satic<br>Management Tools- Complete<br>SQL Client Connectivity SDK<br>Client Sols<br>Client Tools SDK<br>Management Tools- Somplete<br>SQL Client Connectivity SDK | The configuration and operation of each<br>instance feature of 53 (Cleare instance is<br>isolated from other SQL Server instances.<br>SQL Server instances can operate side by-<br>side on the same computer.<br>Prerequisites for selected features:<br>Already installed:<br>Windows PowerShell 2.0 |
| Complete                                                                                                    | Redistributable Features Select All Unselect All                                                                                                    | Intercooft. NET Framework 3.5 To be installed from media:     Intercooft Visual Studio 2010 Shell To be installed from internet:                                                                                                    |
|                                                                                                    | Shared feature directory: C:\Program Fi<br>Shared feature directory (x86): C:\Program Fi                                                                                                    | les\Microsoft SQL Server\<br>les (x86)\Microsoft SQL Server\                                                                                                    |

Install everything and click next

.....

| Specify the name and instance                                                                                                    | ce ID for the instance of SQL                                                                                                    | . Server. Instance ID becomes part of the                                                                                                | nstallation path.                       |                                      |
|----------------------------------------------------------------------------------------------------|----------------------------------------------------------------------------------------------------|----------------------------------------------------------------------------------------------------|-----------------------------------------|--------------------------------------|
| Setup Support Rules                                                                                                    | Default instance                                                                                                    |                                                                                                    |                                         |                                      |
| eature Selection<br>nstallation Rules                                                                                                    | Named instance:                                                                                                    | SQLExpress                                                                                                    |                                         |                                      |
| nstance Configuration<br>Disk Space Requirements                                                                                                    | Instance ID:                                                                                                    | SQLEXPRESS                                                                                                    |                                         |                                      |
| erver Configuration<br>Database Engine Configuration                                                                                                    | Instance root directory:                                                                                                    | C:\Program Files\Microsoft SQL Server                                                                                                    |                                         |                                      |
| rror Reporting<br>nstallation Configuration Rules<br>nstallation Progress<br>Complete                                                                                                    | SQL Server directory:<br>Installed instances:                                                                                              | C:\Program Files\Microsoft SQL Server\                                                                                                   | MSSQL11.SQLEXPRESS                      |                                      |
|                                                                                                    | Instance Name                                                                                                    | Instance ID Features                                                                                                    | Edition                                 | Version                              |
| oge denter zorz detup                                                                                                    |                                                                                                    |                                                                                                    |                                         | 2000                                 |
| Server Configuration                                                                                                    |                                                                                                    |                                                                                                    |                                         |                                      |
| Server Configuration                                                                                                    | and collation configuration.                                                                                                    |                                                                                                    |                                         |                                      |
| Server Configuration<br>Specify the service accounts<br>Setup Support Rules<br>Feature Selection                                                                                                    | and collation configuration. Service Accounts Col                                                                                          | llation                                                                                                    | wh SOL Server service                   |                                      |
| Server Configuration<br>Specify the service accounts<br>Setup Support Rules<br>Feature Selection<br>Installation Rules<br>Instance Configuration                                                                                                    | and collation configuration. Service Accounts Col Microsoft recommen                                                                       | Illation<br>Ids that you use a separate account for ex<br>Account Name                                                                   | ch SQL Server service.                  | Startup Type                         |
| Server Configuration<br>Specify the service accounts<br>Setup Support Rules<br>Feature Selection<br>Installation Rules<br>Instance Configuration<br>Disk Space Requirements                                                                                                    | and collation configuration. Service Accounts Col Microsoft recommen Service SQL Server Database                                           | Illation<br>Ids that you use a separate account for en<br>Account Name<br>Engine Administrator                                           | ich SQL Server service.<br>Password     | Startup Type<br>utomatic             |
| Server Configuration<br>Specify the service accounts<br>Setup Support Rules<br>Feature Selection<br>Instance Configuration<br>Disk Space Requirements<br>Server Configuration                                                                                                    | and collation configuration. Service Accounts Col Microsoft recommen Service SQL Server Database SQL Server Browser                        | Ilation<br>dis that you use a separate account for ex-<br>Account Name<br>Engine Antimiditator<br>NT AUTHORITYLOCAL                      | ch SQL Server service.                  | Startup Type<br>utomatic<br>utomatic |
| Server Configuration<br>Specify the service accounts<br>Setup Support Rules<br>Feature Selection<br>Installation Rules<br>Instance Configuration<br>Dick Space Requirements<br>Server Configuration<br>Database Engine Configuration<br>Error Panotion                                                                                                    | and collation configuration.<br>Service Accounts Col<br>Microsoft recommen<br>Service<br>SQL Server Browser                                | Illation<br>dis that you use a separate account for ea<br>Account Name<br>Engine Administrator<br>NT AUTHORITY/LOCAL                     | ch SQL Server service.                  | Startuo Type<br>utomatic<br>utomatic |
| Server Configuration<br>Specify the service accounts<br>Setup Support Rules<br>Feature Selection<br>Installation Rules<br>Instance Configuration<br>Disk Space Requirements<br>Server Configuration<br>Error Reporting<br>Installation Configuration Rules                                                                                                    | and collation configuration.<br>Service Accounts Col<br>Microsoft recommen<br>Service<br>SQL Server Database<br>SQL Server Browser         | Illation<br>Account Name<br>Engine Account Name<br>Administrator<br>NT AUTHORITYLOCAL                                                    | ch SQL Server service.<br>Password      | Startup Type<br>utomatic<br>utomatic |
| Server Configuration<br>Specify the service accounts<br>Stup Support Rules<br>Fature Selection<br>Installation Rules<br>Instance Configuration<br>Disk Space Requirements<br>Server Configuration<br>Runebastes Engine Configuration<br>Frare Reporting<br>Installation Progress                                                                                                    | and collation configuration.<br>Service Accounts Col<br>Microsoft recommen<br>Service<br>SQL Server Database<br>SQL Server Browser         | illation<br>indic that you use a separate account for en-<br>Account Name<br>Engine Administrator<br>NT AUTHORTMLOCAL                    | ch SQL Server service.<br>Password<br>  | Startup Type<br>utomatic<br>utomatic |
| Server Configuration<br>Specify the service accounts<br>Setup Support Rules<br>Feature Selection<br>Installation Rules<br>Instance Configuration<br>Disk Space Requirements<br>Server Configuration<br>Database Engine Configuration<br>Tiore Reporting<br>Installation Configuration Rules<br>Installation Progress<br>Complete                                                                                                 | and collation configuration.                                                                                                    | Ilation<br>dis that you use a separate account for en-<br>definition of the separate account Name<br>Administrator<br>NT AUTHORITY/LOCAL | ch SQL Server service.<br>Password<br>  | Startue Type<br>utomatic             |
| Server Configuration<br>Specify the service accounts<br>Setup Support Rules<br>Feature Selection<br>Installation Rules<br>Installation Rules<br>Database Engine Configuration<br>Expert Configuration<br>Database Engine Configuration<br>Environ Reporting<br>Installation Progress<br>Complete                                                                                                    | and collation configuration.                                                                                                    | Ilation<br>dis that you use a separate account for en-<br>engine Account Name<br>Account Name<br>Administrator<br>NT AUTHORITY/LOCAL     | ch SQL Server service.<br>Password<br>  | Startue Type<br>utomatic<br>utomatic |
| Server Configuration<br>Specify the service accounts:<br>Setup Support Rules<br>Feature Selection<br>Installation Rules<br>Installation Rules<br>Server Configuration<br>Database Engine Configuration<br>Error Reporting<br>Installation Configuration Rules<br>Installation Progress<br>Complete                                                                                                    | and collation configuration.<br>Service Accounts   <u>Co</u><br>Microsoft recommen<br>Service<br>SQL Server Database<br>SQL Server Browser | Illation<br>Indis that you use a separate account for en-<br>Account Name<br>Engine Administrator<br>NT ADTHORITY/LOCAL                  | ch SQL Server service.<br>Password<br>- | Starture Type<br>utomatic            |
| Server Configuration<br>Specify the service accounts<br>Setup Support Rules<br>Feature Selection<br>Installation Rules<br>Instance Configuration<br>Dis Space Requirements<br>Server Configuration<br>Database Regine Configuration<br>Timer Reporting<br>Installation Configuration Rules<br>Installation Progress<br>Complete                                                                                                  | and collation configuration.                                                                                                    | illation<br>Indis that you use a separate account for each<br>Account Name<br>Engine Administrator<br>NT ADTHORITYLOCAL                  | ch SQL Server service.<br>Pessword      | Startue Type<br>uutomatic            |
| Server Configuration<br>Specify the service accounts<br>Setup Support Rules<br>Feature Stetchion<br>Installation Rules<br>Instance Configuration<br>Disk Space Requirements<br>Server Configuration<br>Disk Space Requirements<br>Server Configuration<br>Ruleshave Rules<br>Installation Origination Rules<br>Installation Progress<br>Complete                                                                                 | and collation configuration.                                                                                                    | illation<br>Account Name<br>Account Name<br>Engine<br>Administrator<br>NT AUTHORITYLOCAL                                                 | ch SQL Server service.<br>Password<br>  | Startue Type<br>utomatic             |
| Server Configuration<br>Specify the service accounts<br>Setup Support Rules<br>Feature Selection<br>Installation Rules<br>Instance Configuration<br>Disk Space Requirements<br>Server Configuration<br>Disk Space Requirements<br>Server Configuration<br>Disk Space Requirements<br>Server Configuration<br>Rules Server Configuration<br>Frere Report<br>Installation Configuration Rules<br>Installation Progress<br>Complete | and collation configuration. Service Accounts Co<br>Microsoft recommer<br>Service<br>SQL Server Database<br>SQL Server Drowser             | illation<br>indis that you use a separate account for each<br>Account Name<br>Administrator<br>NT AUTHORITYLOCAL                         | ch SQL Server service.<br>Pessword      | Stattuo Type<br>utomatic<br>utomatic |

Account name = your logon for Windows (mine was administrator) Password = your password for your Windows account. Change Startup Type for SQL Server Browser to 'Automatic'. Click NEXT.

| Database Engine Configu<br>Specify Database Engine authentic<br>tup Support Rules<br>stature Selection<br>stallation Rules<br>stance Configuration<br>& Space Requirements<br>rver Configuration<br>atalbase Engine Configuration<br>for Reporting<br>stallation Configuration Rules<br>stallation Progress<br>simplete | uration<br>Server Configuration<br>Specify the authent<br>Authentication Mo<br>Mixed Mode (SC<br>Specify the passwo<br>Specify the passwo<br>Confirm password:<br>Specify SQL Server          | administrators an<br>Data Directorie<br>tication mode an<br>de<br>dtication mode<br>QL Server authent<br>rd for the SQL Se | nd data directo<br>s User Instand<br>d administrator<br>ication and Wii<br>irver system add | ries.<br>es   FILESTS<br>rs for the Da<br>ndows autho<br>ministrator ( | tabase Engi<br>ntication)<br>sa) account | ine.                                         |                                              |
|----------------------------------------------------------------------------------------------------|----------------------------------------------------------------------------------------------------|----------------------------------------------------------------------------------------------------|---------------------------------------------------------------------------------------------|------------------------------------------------------------------------|------------------------------------------|----------------------------------------------|----------------------------------------------|
| tup Support Rules<br>stature Selection<br>stallation Rules<br>stance Configuration<br>sk Space Requirements<br>rver Configuration<br>stabase Engine Configuration<br>ror Reporting<br>stallation Configuration Rules<br>stallation Progress<br>implete                                                                  | Server Configuration<br>Specify the authent<br>Authentication Mo<br>Windows auther<br>Mixed Mode (SQ<br>Specify the password:<br>Confirm password:<br>Confirm password:<br>Specify SQL Server | Data Directorie<br>tication mode an<br>de<br>tication mode<br>2L Server authent<br>rd for the SQL Se                       | s User Instand<br>d administrator<br>ication and Win<br>ever system add                     | es   FILESTf<br>rs for the Da<br>ndows authe<br>ministrator (          | tabase Engi<br>entication)               | ine.                                         |                                              |
|                                                                                                    | Riahi-PC\Riahi (Ria                                                                                                    | administrators -                                                                                                    | •••                                                                                         |                                                                        |                                          | SQL Server a<br>have unrestr<br>to the Datab | dministrators<br>icted access<br>ase Engine. |
| SQL Server 2012 Setup Installation Progress                                                                                                    | -                                                                                                    | -                                                                                                    | < Back                                                                                      | Ne                                                                     | t >                                      | Cancel                                       | Help                                         |
| Setup Support Rules<br>Feature Selection<br>Instaliation Rules<br>Instance Configuration<br>Disk Space Requirements<br>Server Configuration<br>Diskabase Engine Configuration<br>Error Reporting<br>Installation Configuration Rules<br>Installation Progress<br>Complete                                               | Expanding user featur                                                                                                    | 8.                                                                                                    |                                                                                             |                                                                        |                                          |                                              |                                              |

It will take a long time! ③

| Canadian Section 2012 Section 2012 Section 2013 Section 2013 Sect                                                                                                    |                                          |                                                                                                    |                                                                                                    |                                 |
|----------------------------------------------------------------------------------------------------|------------------------------------------|----------------------------------------------------------------------------------------------------|----------------------------------------------------------------------------------------------------|---------------------------------|
| Single grant Ant<br>Read Scholars<br>Handlace Data<br>Handlace Data<br>Hand | Complete<br>Your SQL Server 2012 install | ation completed successfully with product updates.                                                                                                    |                                                                                                    |                                 |
| Mank Ansol<br>Mank Sterrich Corporation<br>Service Corporation<br>Service Corp                                                                                                    | Setup Support Rules                      | Information about the Setup operation or possible rest steps:                                                                                                    |                                                                                                    |                                 |
| Industria constraint     Industria constraint     Industria constraint     Industria constraint     Industria constraint     Industria constraint     Industria constraint     Industria constraint     Industria constraint     Industria constraint     Industria     Industria                                                                                                    | Feature Selection                        | Feeture                                                                                                    | Situa                                                                                                    |                                 |
| Hence Support Hence Support H                                                                                                    | Instalation Nules                        | Management Tasis - Consists                                                                                                    | Screeked                                                                                                    |                                 |
| Del gen departeries<br>de conformation<br>de conformation<br>de                                                                                                    | Instance Configuration                   | Clart Tools Connectivity                                                                                                    | Succeeded                                                                                                    | -                               |
| Sinc Colpution Since Colputation Since Colputati                                                                                                    | Disk Space Requirements                  | Clert Tools SDK                                                                                                    | Succeeded                                                                                                    |                                 |
| Codex Conjunction         Open To the Conjunction         Second To the Conjunction           Market Conjunction         Second To the Conjunction         Second To the Conjunction           Codex To To To To To To To To To To To To To                                                                                                    | Sener Configuration                      | Client Tools Backwards Compatibility                                                                                                    | Succeeded                                                                                                    | 1                               |
| Company<br>Description         Company<br>Description         Company<br>Description <thcompany<br>Description         Company<br/>Description         Company<br/>Description         <thcompany<br>Description         Company<br/>Description</thcompany<br></thcompany<br>                                                                                                    | Database Engine Configuration            | Management Tools - Basic                                                                                                    | Succeeded                                                                                                    |                                 |
| matania chapana kala                                                                                                    | Loss Recotion                            | 🚱 Detabase Engine Services                                                                                                    | Succeeded                                                                                                    |                                 |
| With Instrumentation         Bit Instrumentation         Bit Instrumentation                                                                                                    | Interference Conference Buller           | SQL Server Replication                                                                                                    | Succeeded                                                                                                    |                                 |
| Beloficial hospice Beloficial hospice Beloficial h                                                                                                    | Instances congenites wates               | SQL Browser                                                                                                    | Succeeded                                                                                                    |                                 |
| Complete (B)Coll<br>Complete (B)Coll<br>Constitution (C)Complete Decomposition for SQL Source<br>Cherling Product Decomposition for SQL Source<br>Cherling Product Decomposition for SQL Source<br>Cherling Product Decomposition for SQL Source (C)Complete For men elementation for SQL Source Decomposition for men elementation and the SQL Source<br>Cherling Product Decomposition for SQL Source (C)Complete For men elementation for SQL Source Decomposition for men elementation for SQL Source Decomposition for men elementation for SQL Source Decomposition for men elementation for SQL Source Decomposition for men elementation for SQL Source Decomposition for men elementation for SQL Source Decomposition for men elementation for SQL Source Decomposition for SQL Source Decomposition for SQL Sourc                                                                                                    | Installation Progress                    | SQL Writer                                                                                                    | Succeeded                                                                                                    | 12                              |
| interpret<br>Sconsey by Refeature and the following leader:<br>Colongen II and Access Fig. Gene 100 feet and access (and 2010) 11 2015 Marray School 2010) 11 2015 Mart                                                                                                    |                                          | Deathin<br>Viewing Profest Documentation for SQL Server<br>Chily the components that you use to alwa and manage the docum<br>Server, you can use the Help Linkey Manager component to deart<br>drift and an encoderation for Antonio 2010000<br>Microsoft Update<br>For information about how to use Microsoft Update to identify update<br>Security | entern for 150. Streer hete heten radiale By delakt. Het Help Viewe composent som tilte enter blavy. Mar installing S<br>and Bocomettern to your local computer. For more information, van <u>Las Maccast Bosis Catera in 504. Seren</u><br>Res for 504. Seren 2012, sere to <u>Maccast Lipited Latera (an accast land), Center (1980),</u> Weisten | ×.                              |
| Summary log file tast been saved to the following location:<br>Cliftogues Fact Monsolt 50, Sense 1120 Setue Executing Log 20110117, 201528 Summary, Rain PC, 2012017, 201528 Inte                                                                                                    |                                          |                                                                                                    |                                                                                                    | to relia libro, Adv months (52) |
| C)Program Fact Microsoft SQL Sense 110:561;p. Bonnespillog12015017: 201528/Sensetz Rath-PC 2013017: 201526.htt                                                                                                    |                                          | Summary log file has been laked to the following location:                                                                                                    |                                                                                                    |                                 |
|                                                                                                    |                                          | C\Program Filed Microsoft SOL Server(110) Setup Bootstrap(Log(20130)                                                                                                    | 117 203526/Summary Robi-PC 20130117 200526.txt                                                                                                    |                                 |

Yes! Done! Now How to use it:

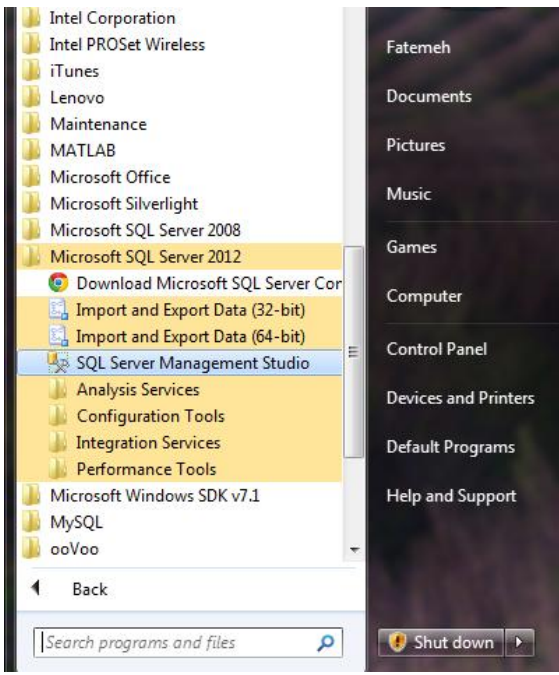

Load up SQL Server Management Studio.

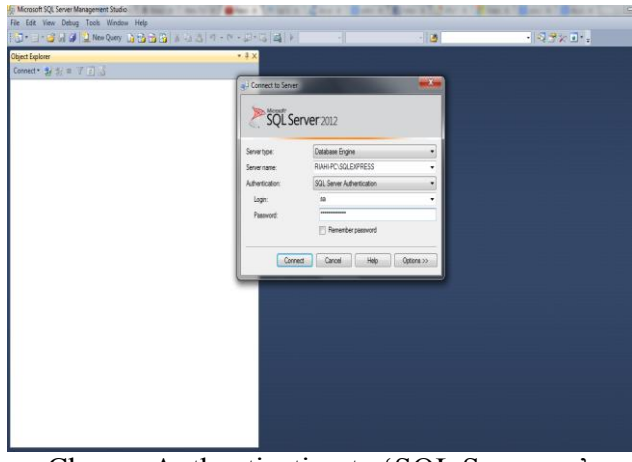

Change Authentication to 'SQL Server...' Login is 'sa'. Password is the password you specified during setup.

Take the database that was downloaded from the course website. Uncompress it. Right click on 'Databases' → 'Restore Database'.

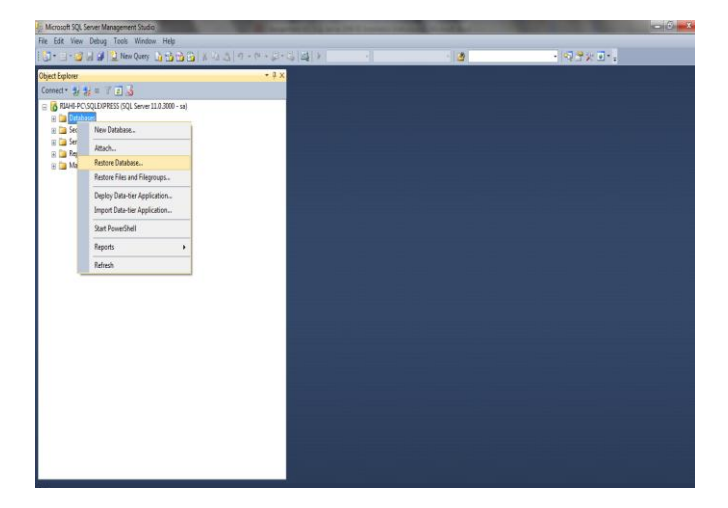

| Microsoft SQL Server Management Studio | Sestore Database -                                                              |                                                                                                    | And Personnel State               |        |     | - C X                   |  |
|----------------------------------------|---------------------------------------------------------------------------------|----------------------------------------------------------------------------------------------------|-----------------------------------|--------|-----|-------------------------|--|
| le Edit View Debug Tools Window Help   | 😵 No backupset selected to be restore                                           | d.                                                                                                    |                                   |        |     |                         |  |
| 1                                      | Sant Lapp                                                                       | Sourt - Debase<br>Debase<br>Debase<br>Select backg device<br>jordy to backg needs are<br>askg needs to | f to location for your restore op |        |     | Trades.                 |  |
|                                        | Connection  Adva PrCSQLEXPRESS [a]  View connection properties  Progress  Ready | ¢[                                                                                                    | OK.                               | Canoel | Hep | *<br>Trinhy Bodup Media |  |

Select 'From Device'. Click on '...' beside 'From Device'.

| ncroson syr server management Studio                                              | Kestore Detabase                        |                                                                                                    |  |
|-----------------------------------------------------------------------------------|-----------------------------------------|----------------------------------------------------------------------------------------------------|--|
| Edit View Debug Tools Window Help                                                 | No backupset se                         | lected to be restored.                                                                                                    |  |
| * _ * _ * _ * _ * _ * _ * _ * _ * _ * _                                           | Select a page<br>P General<br>Files     | Stores                                                                                                    |  |
| RUHE-PCISQLEXPRESS (SQL Server 11.0.3000 - sa) Distabases Security Server Objects | Options                                 | O Database                                                                                                    |  |
| i Projektion                                                                      | Connection                              | Balage Re Lactor     C: Verstwitthold It of all     (a)     (b)       C: C: C: C: D: C: C: D: C: C: C: C: C: C: C: C: C: C: C: C: C: |  |
|                                                                                   | View connection or<br>Progress<br>Ready | File name AdventumWorks1.11xd.db.bit Bookup Files?bit1.111 • OK Garool •                                                             |  |

Navigate to where you uncompressed the database you downloaded. Select it. Click OK.

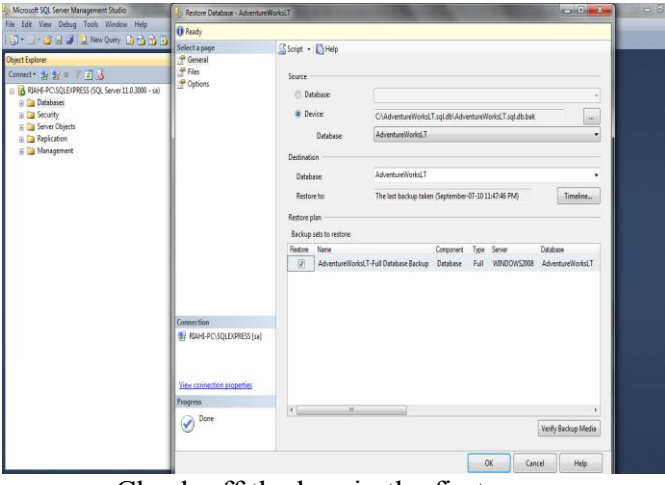

Check off the box in the first row. Click OK.

You now should the AdventureWorks database attached to your DBMS.

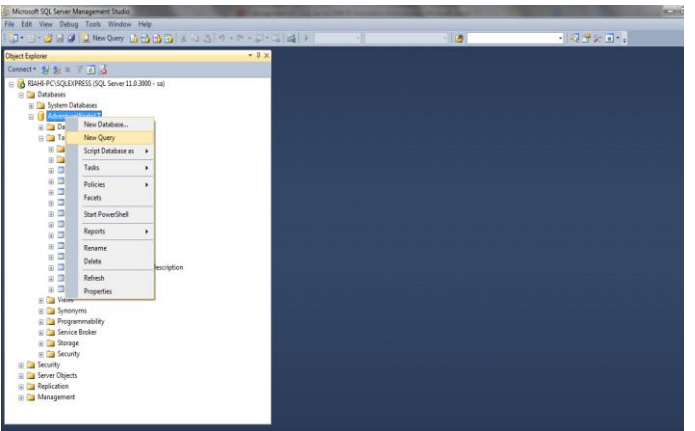

Right click, select 'New Query'.

| Deletion     • • > 2       Bill Schwarzer 2 Start 7 Start Schwarzer 2 Start 7 Start 7 Start 7 Start 7 Star                                                                                                    | ] • _ • 2 M J 2 New Query _ 0 10 10 10 A (0 10 10                                                                                                    | 0-9-9-9-9<br>0-9-1-9-0 | 0.0          |                         |              |          | 2              |                 | • 184       | 7 X 07 .                       |      |
|----------------------------------------------------------------------------------------------------|----------------------------------------------------------------------------------------------------|------------------------|--------------|-------------------------|--------------|----------|----------------|-----------------|-------------|--------------------------------|------|
| Samet & g = 7 [] (] () () () () () () () () () () () () ()                                                                                                    | sject Explore                                                                                                    | • # × sququ            | egil sql - F | E., reiWorksET (sa (53) | 7 ×          |          |                |                 |             |                                |      |
| Bit I-1: Subject Subject Subjec                                                                                                    | oned * 🛃 🐉 = 🝸 🛃 🚽                                                                                                    |                        | elect "      | from SalesLT.Ad         | dress        |          |                |                 |             |                                |      |
| Beneric Street State State Stat                                                                                                    | 🛛 🔂 RIAHE-PC1SQLEXPRESS (SQL Server 11.0.3000 - sa)                                                                                                    |                        |              |                         |              |          |                |                 |             |                                |      |
| Comparing and a second and a second and                                                                                                    | 📄 🛄 Detabeses                                                                                                    |                        |              |                         |              |          |                |                 |             |                                |      |
| Montaniski<br>Bolici Straminiski<br>Bolici Stramini<br>Bolici Straminiski<br>Bolici Straminiski<br>Bolici Straminiski<br>Bolici | 🛞 📴 System Databases                                                                                                    |                        |              |                         |              |          |                |                 |             |                                |      |
| <ul></ul>                                                                                                    | 🗄 📋 Adventure/VorksI.T                                                                                                    |                        |              |                         |              |          |                |                 |             |                                |      |
| Infer         Sensity         Sensity                                                                                                    | 🗉 🛄 Detabase Diagnams                                                                                                    |                        |              |                         |              |          |                |                 |             |                                |      |
| Some Sale         Some Sale           Sole Sale         Sole Sale           Sole Sale         Sole Sale                                                                                                    | 😜 🛄 Tables                                                                                                    |                        |              |                         |              |          |                |                 |             |                                |      |
| Arkelon           Behlowing           Behlowing           B                                                                                                    | 🛞 📴 System Tables                                                                                                    |                        |              |                         |              |          |                |                 |             |                                |      |
| Balt Jubicson           Balt Jubicson                                                                                                    | 🗊 🧱 FileTables                                                                                                    |                        |              |                         |              |          |                |                 |             |                                |      |
| Advinding     Advinding                                                                                                    | B dbs.BuildVersion                                                                                                    |                        |              |                         |              |          |                |                 |             |                                |      |
| Anti-Linker     Anti-Linker     Anti-Link                                                                                                    | 🛞 🛄 dba.Enorlog                                                                                                    |                        |              |                         |              |          |                |                 |             |                                |      |
| Best Lockmone           Best Lockmone                                                                                                    | B SalesLT.Address                                                                                                    |                        |              |                         |              |          |                |                 |             |                                |      |
| Board Locardedate           Board Locardedate                                                                                                    | SalesLT.Customer                                                                                                    |                        |              |                         |              |          |                |                 |             |                                |      |
| Image: Section of the section of the sectio                                                                                                    | SalesLT/CustomerAddress                                                                                                    |                        |              |                         |              |          |                |                 |             |                                |      |
| Bit (1) Mode/Serging         Bit (1) Mode/Serging         Bit (1) M                                                                                                    | B SalesLTProduct                                                                                                    | 100.94                 |              |                         |              |          |                |                 |             |                                |      |
| Image: Instructional instrument of the instrument of the inst                                                                                                    | Select ProductCategory                                                                                                    |                        |              |                         |              |          |                |                 |             |                                |      |
| Adaming         Adaming         Adaming <t< td=""><td>SalesL1ProductDescription</td><td>LL 14</td><td>a.m (C)</td><td>Nessages</td><td>-</td><td></td><td></td><td></td><td></td><td></td><td>_</td></t<>                                                                                                    | SalesL1ProductDescription                                                                                                    | LL 14                  | a.m (C)      | Nessages                | -            |          |                |                 |             |                                | _    |
| Image: Section of the section of the sectio                                                                                                    | Salest 1 Productive del<br>Salest 1 Productive del<br>Salest 1 Productiv |                        | Address D    | AddressLine1            | AddressLine2 | Dty      | StePaynce      | CountryRegion   | PostalCode  | nvçud                          |      |
| a         Section/Section         2, 11         Ultrady Section         Ministry         Ministry                                                                                                    | SeeLTProductModeProductDecorption     SelectTCelectProductDecorption                                                                                                    | 1                      | 9            | 8713 Yzsente O.         | NULL         | Bothel   | Washington     | United States   | 96011       | 268AF621-76D7-4C70-9441-144FD1 | 398  |
| 1         26         10 Juny 2         10 Juny 2 <td>Grand T Calcolladed Instance</td> <td>2</td> <td>11</td> <td>1318 Lasale Street</td> <td>NULL</td> <td>Bothel</td> <td>Washington</td> <td>United States</td> <td>98011</td> <td>381B3303-KCA2-49C7-BA96-FB670</td> <td>1958</td>                                                                                                    | Grand T Calcolladed Instance                                                                                                    | 2                      | 11           | 1318 Lasale Street      | NULL         | Bothel   | Washington     | United States   | 98011       | 381B3303-KCA2-49C7-BA96-FB670  | 1958 |
| 1         2         200 holds Sale         Null.         Press         Biol         CERTER - EXAMPLES MINIMUM           2         200 holds Sale         2.000 holds Sale         Null.         Press         Biol         CERTER - EXAMPLES MINIMUM           2         200 holds Sale         2.000 holds Sale         Null.         Press         Biol         CERTER - EXAMPLES MINIMUM           2         200 holds Sale         2.000 holds Sale         Sale         CERTER - EXAMPLES MINIMUM           2         200 holds Sale         2.000 holds Sale         Sale         CERTER - EXAMPLES MINIMUM           2         200 holds Sale         2.000 holds         2.000 holds         Sale         CERTER - EXAMPLES MINIMUM           2         200 holds         2.000 holds         2.000 holds         Sale         CERTER - EXAMPLES MINIMUM           2         200 holds         2.000 holds         2.000 holds         Sale         CERTER - EXAMPLES MINIMUM           2         Manufact         2.000 holds         2.000 holds         Sale         CERTER - EXAMPLES MINIMUM           2         Manufact         2.000 holds         2.000 holds         2.000 holds         Sale         CERTER - EXAMPLES MINIMUM           2         Manufact         2.000 holds         2.000 hol                                                                                                    | a astronationeneos                                                                                                    | 3                      | 25           | 9178 Jumping St.        | NULL         | Dalles   | Texas          | United States   | 75201       | C80F3808-48F0-4654-A800-14467  | 1684 |
| 3         2         2013 Seletic for With Seletic for With Seletic                                                                                                    |                                                                                                    | 4                      | 28           | 9228 Ve Del Sol         | NULL         | Phoentx  | Arcone         | United States   | 85004       | 12AE5EE14C3E468849892-38870    | 816  |
| 1         10         2010         2010         2010         2010         2010         2010         2010         2010         2010         2010         2010         2010         2010         2010         2010         2010         2010         2010         2010         2010         2010         2010         2010         2010         2010         2010         2010         2010         2010         2010         2010         2010         2010         2010         2010         2010         2010         2010         2010         2010         2010         2010         2010         2010         2010         2010         2010         2010         2010         2010         2010         2010         2010         2010         2010         2010         2010         2010         2010         2010         2010         2010         2010         2010         2010         2010         2010         2010         2010         2010         2010         2010         2010         2010         2010         2010         2010         2010         2010         2010         2010         2010         2010         2010         2010         2010         2010         2010         2010         2010         2010                                                                                                    | Synchronization                                                                                                    | 5                      | 32           | 26910 indels Road       | NULL         | Norbeal  | Quebec         | Canada          | HTY 2H5     | 84495FE2-34E8-4E7E-88C5-546F0  | 800  |
| 1         Stranger         7.         20         Total Law /u         Nut.         Free Variage         Use Stranger         Stranger         Strang                                                                                                    | Service Broker                                                                                                    | 6                      | 185          | 2681 Engle Peak         | NULL         | Bellevue | Weehington     | United States   | 56004       | 7800F442-2263-4800-3472-140440 | :14E |
| 1         46         0114-670, 1014         Mark Berlow, Casta         5014         S2725151444450100751           1         Adv         0214-670, 1014         Torn Done         Adv         S2725151444450100751           1         Schooly         1         44         S28145584 ws         Torn Done         Adv         NULFORCE         NULFORCE                                                                                                    | Server and a                                                                                                    | 7                      | 257          | 7543 Weinut Ave         | NULL         | Retion   | Washington     | United States   | 50055       | 52410044-2778-4810-A559-957468 | 1250 |
| 1                                                                                                    | a Canada                                                                                                    | 8                      | 445          | 6388 Lake Oly           | NULL         | Burneby  | Bittish Colum. | Canada          | V5A.346     | 53572F25-9133-4A88-A065-102FF3 | 6416 |
| Sine Open         10         4/7         2255 He Sine Kull         Tones: Ones: Grads         Hit 17/7         RE25315458442846544284464         Re2531545844284644         Re2531545844284644         Re2531545844464         Re2531545844644         Re2531545844644         Re25315458446464         Re25315458446464         Re25315458446464         Re25315458446464         Re2531545846464         Re2531545846464         Re2531545846464         Re2531545846464         Re2531545846464         Re2531545846464         Re2531545846464         Re25315466464         Re25315466464         Re25315466464         Re25315466464         Re25315466464         Re25315466464         Re25315466464         Re253154666464         Re253154666464         Re253154666464         Re253154666464         Re253154666464         Re253154666464         Re253154666464         Re253154666464         Re253154666464         Re2531546666464         Re2531546666464 <td>a Security</td> <td>9</td> <td>445</td> <td>52560 Free Street</td> <td>NULL</td> <td>Toronta</td> <td>Ortato</td> <td>Canada</td> <td>N48 TV7</td> <td>801A1DFC-5125-4868-AA84-0CB02</td> <td>EC5</td>                                                                                                    | a Security                                                                                                    | 9                      | 445          | 52560 Free Street       | NULL         | Toronta  | Ortato         | Canada          | N48 TV7     | 801A1DFC-5125-4868-AA84-0CB02  | EC5  |
| Instantion     Instantion     Instantion     Instantion     Instantion     Instantion     Instantion     Instantion     Instantion     Instantion     Instantion                                                                                                    | a Casser Chierts                                                                                                    | 10                     | 447          | 22580 Free Street       | NULL         | Toronta  | Ontario        | Canada          | N48 TV7     | 38CEE3750883-4338-884E-A35E0   | /543 |
| Management Open research successfuls RM4-PC/S012009551.01.0.971 au/S1 adventee/local 0.00055 45                                                                                                    | Enteriorion                                                                                                    | 1210                   |              |                         |              |          | 1              |                 |             |                                |      |
|                                                                                                    | 🗑 📴 Management                                                                                                    | Que                    | ny execute   | d successfully.         |              |          | RIAHE-PCV      | QUEXPRESS (11 A | SP1) sa (53 | AdventureWorksLT 00:00:05      | 450  |

Try a sample query: SELECT \* FROM SalesLT.Address

The End